#### 업소 정보 등록 및 업데이트 신청 방법

남해문화관광 홈페이지 접속
www.namhae.go.kr/tour/main.web
검색창에 '남해문화관광' 검색

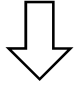

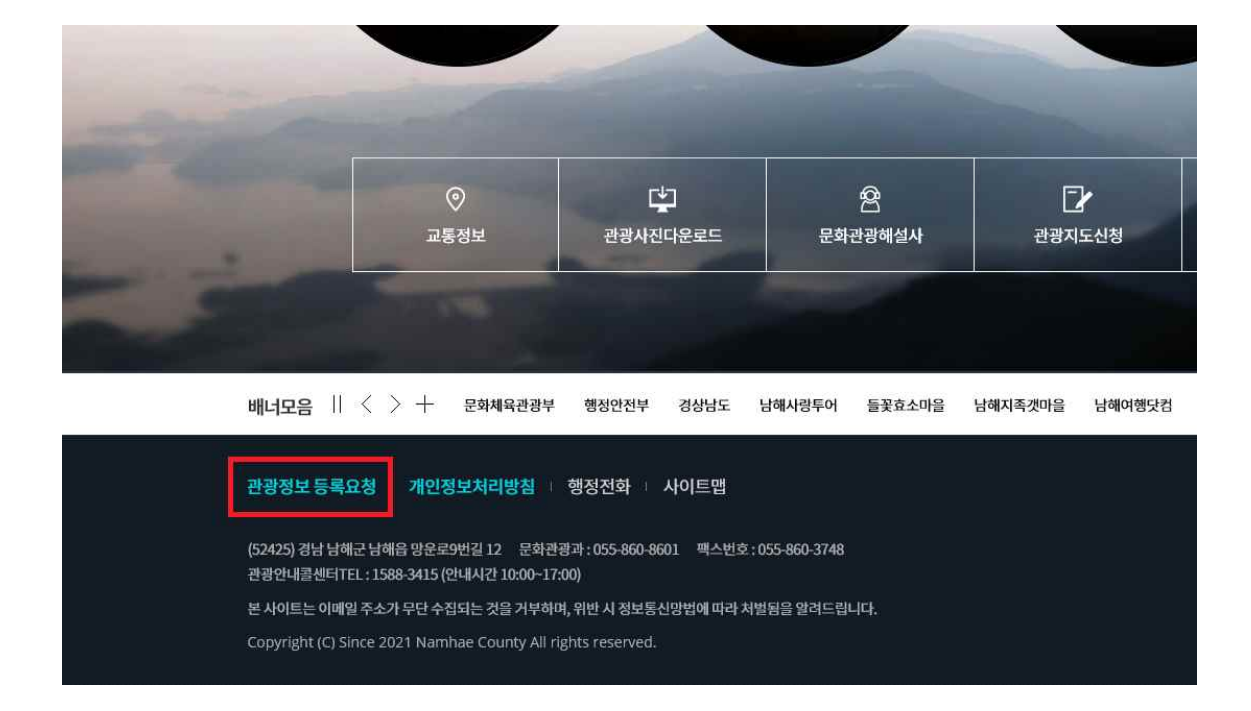

2. 홈페이지 하단 '관광정보 등록요청' 클릭

4. 본인인증- 휴대폰 인증 또는 아이핀 인증

| 휴대폰인증                                               | 아이핀(I-PIN) 인증                                                                               |
|-----------------------------------------------------|---------------------------------------------------------------------------------------------|
| 휴대폰 인종 후 이용이 가능합니다.<br>개인정보는 본인확인 후 DB에는 저장되지 않습니다. | 아이핀(I-PIN)은 인터넷상의 개인식별번호를 의미하며,<br>대면확인이 어려운 인터넷에서 주민등록번호를<br>사용하지 않고도 본인임을 확인할 수 있는 수단입니다. |
| 인중하기 취소하기                                           | 인증하기 취소하기                                                                                   |

휴대폰인증 또는 공공 아이핀인증(I-PIN)을 통해 본인 확인이 필요합니다.

#### 본인인증하기

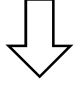

## 3. 업종별 등록 요청 클릭

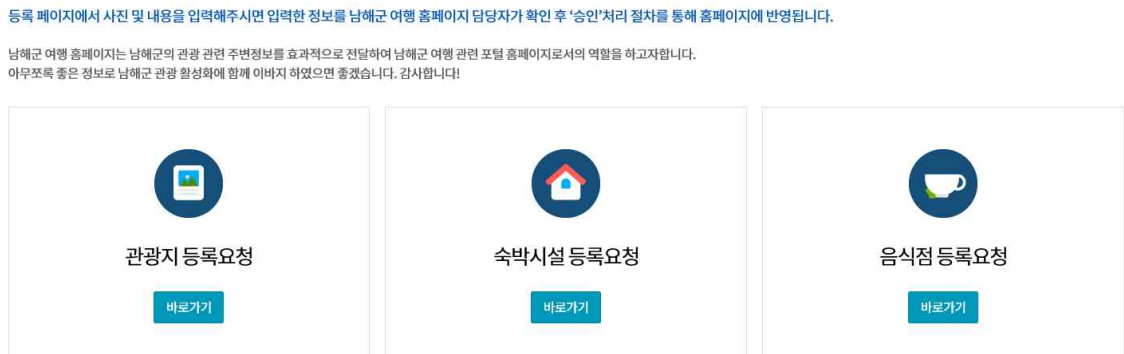

관광, 체험, 숙박, 음식점 등 남해군의 관광정보에 대해 남해군 여행 홈페이지에 등록 요청하실 수 있습니다.

관광정보 등록요청 안**내** 

관광정보등록요청 \_\_\_\_

## 6. 홈페이지 관리자 승인 후 등록 완료

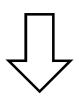

# 5. 사진 및 정보 입력 후 하단 '요청하기' 버튼 클릭

| 어ㅅ며*               |                    |
|--------------------|--------------------|
| 123                |                    |
| 분류*                | 분류 기               |
| 지역 *               | 지역 •               |
| 등록자                |                    |
| 대표이미지 *            | * 이미지 파일만 등록기능합니다. |
|                    | 찾아보기               |
| 대표이미지 *설명 *        |                    |
| 이미지2               | 첫이보기               |
| a las las la stand |                    |
| 이미지2설명             |                    |
| 이미지3               | 찾아보기               |
| 이미지3설명             |                    |
| 이미지4               | 찾아보기               |
| 이미지4설명             |                    |
|                    |                    |
| 이미지5               | 첫아보기               |
| 이미지5설명             |                    |
| 주소*                | 주소검색               |